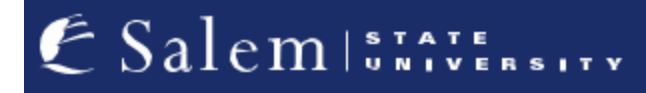

<u>navcenter@salemstate.edu</u> Phone: 978.542.8000 Fax: 978.542.8520

# **Student Navigation Center**

## How to: Update my Emergency Contacts

1. Log into Navigator.

| & Salem 12 Avenue | ▼ Gu           | est          |              | 1<br>1<br>1 |
|-------------------|----------------|--------------|--------------|-------------|
| Sign In           | Create Account | Account Help | Class Search |             |
|                   | Č.             | -            | Q,           |             |
|                   |                |              |              |             |
|                   |                |              |              |             |
|                   |                |              |              |             |

#### 2. Once at the Student Homepage, click on "Profile".

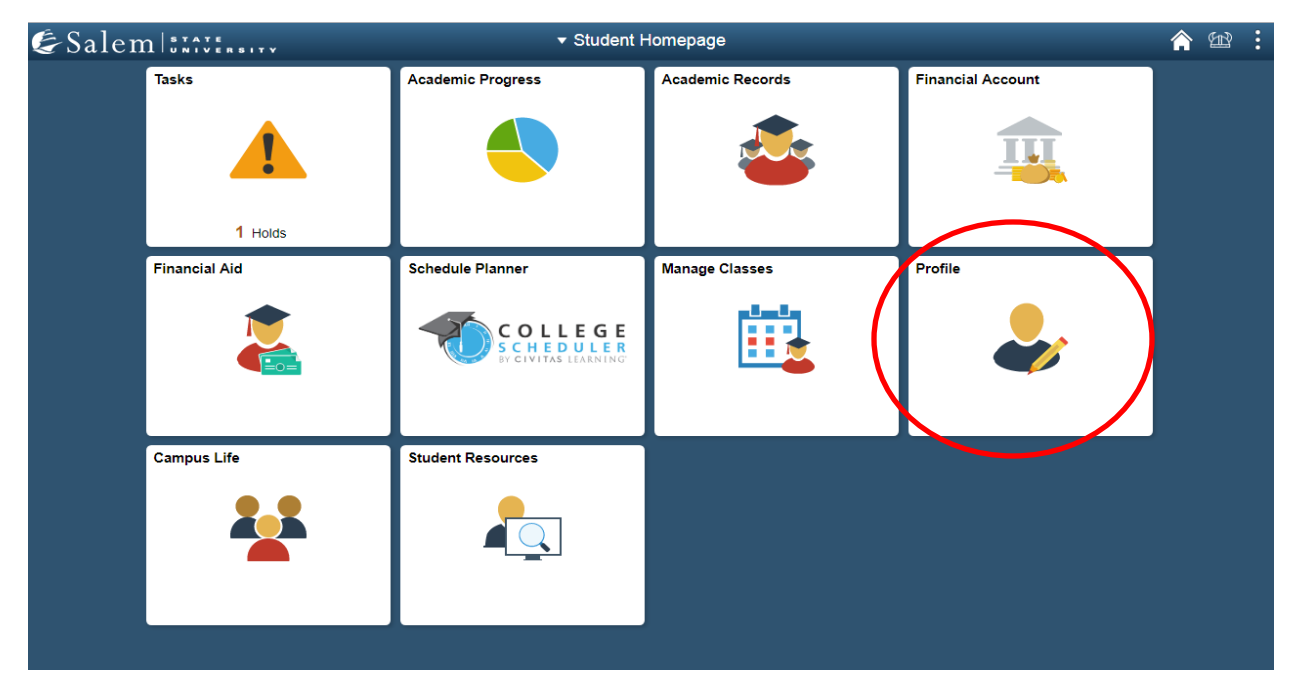

## 3. Next, click on "Emergency Contacts" on the menu-bar.

| Student Homepage               |                     | Profile |           | î |  |
|--------------------------------|---------------------|---------|-----------|---|--|
| ID<br>0910012                  |                     |         |           |   |  |
| E Personal Details             | Personal Details    |         |           |   |  |
| Contact Details                |                     |         |           |   |  |
| Addresses                      | Names               |         |           |   |  |
|                                | Name                |         | Туре      |   |  |
| Emergency Contacts             | Salem State Student |         | Primary   | > |  |
| Kenter Strategie Ethnicity     | Salem State Student |         | Preferred | > |  |
| Parent/Guardian Information    |                     |         |           |   |  |
| Gender Self-Identification     |                     |         |           |   |  |
| Change My Preferred First Name |                     |         |           |   |  |
| Enter My MEPID                 |                     |         |           |   |  |
| My Account Info                |                     |         |           |   |  |
| FERPA Waiver                   |                     |         |           |   |  |
|                                |                     |         |           |   |  |

### 4. Under "Emergency Contacts", click on the "Add Contact" button.

| < Student Homepage             | Profile              | <b>a</b> 🛙 : |
|--------------------------------|----------------------|--------------|
| ID<br>0910012                  |                      |              |
| Personal Details               | Emergency Contacts   |              |
| Contact Details                | No contacts defined. |              |
| Addresses                      | Add Contact          |              |
| C Emergency Contacts           |                      |              |
| No. 2010 Ethnicity             |                      |              |
| Parent/Guardian Information    |                      |              |
| Gender Self-Identification     |                      |              |
| Change My Preferred First Name |                      |              |
| Enter My MEPID                 |                      |              |
| My Account Info                |                      |              |
| FERPA Waiver                   |                      |              |

5. In the pop-up window, please type in your emergency contact's name next to \*Name. Please indicate their relationship to you by choosing an option included in the drop down menu next to \*Relationship. Lastly, add the emergency contact's phone number in the box next to \*Phone Number. Then, click "Save".

| < Student Homepage             | Profile                                             | 🏫 😂 🗄 |
|--------------------------------|-----------------------------------------------------|-------|
| ID<br>0910012                  |                                                     |       |
| E Personal Details             | Cancel Add Contact                                  | Save  |
| Contact Details                | *Name                                               |       |
| X Addresses                    | *Relationship Other                                 |       |
| Emergency Contacts             | Preferred Primary Phone Number                      |       |
| thnicity                       | Country Code                                        |       |
| Parent/Guardian Information    | *Phone Number                                       |       |
| Gender Self-Identification     | Extension                                           |       |
| Change My Preferred First Name | Other Phone Numbers No other phone numbers defined. | _     |
| Enter My MEPID                 | Add Phone                                           |       |
| My Account Info                |                                                     |       |
| FERPA Waiver                   |                                                     |       |
|                                |                                                     |       |
|                                |                                                     |       |
|                                |                                                     |       |
|                                |                                                     |       |
|                                |                                                     |       |